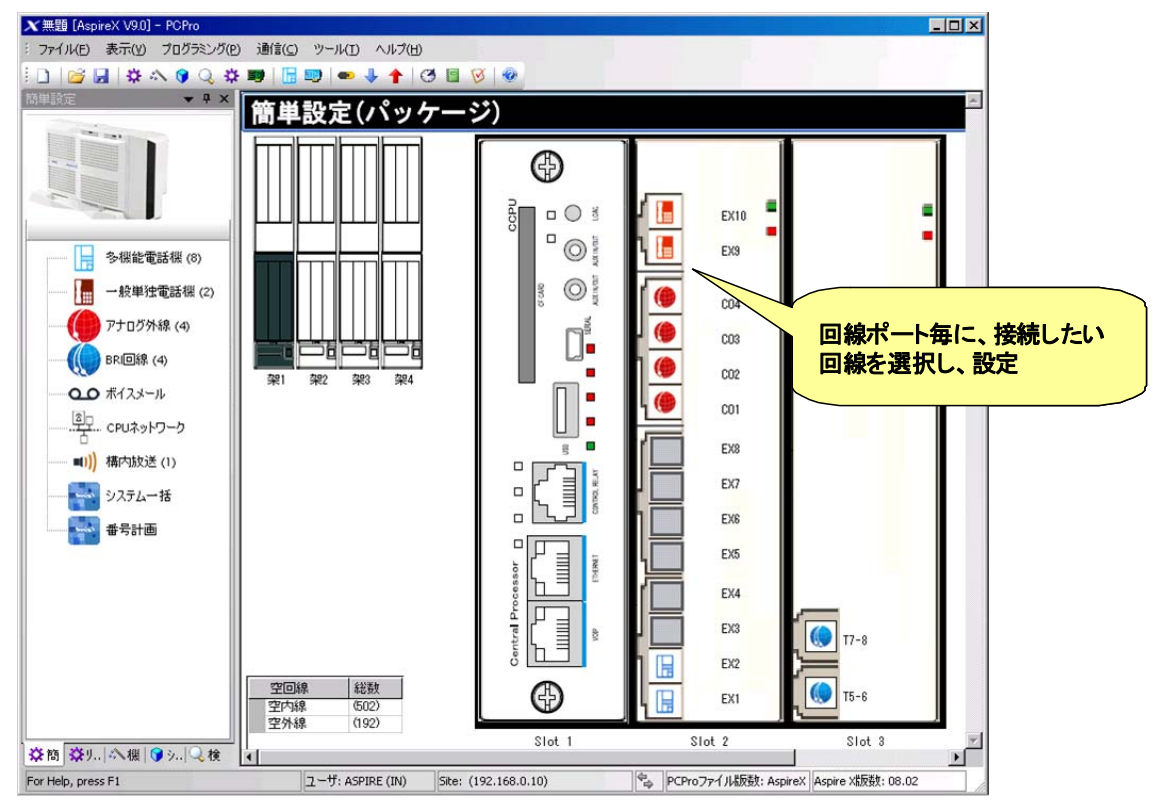

## (1) パッケージ(ユニット) 設定画面例

(2) ひかり電話オフィス回線 データ設定画面例

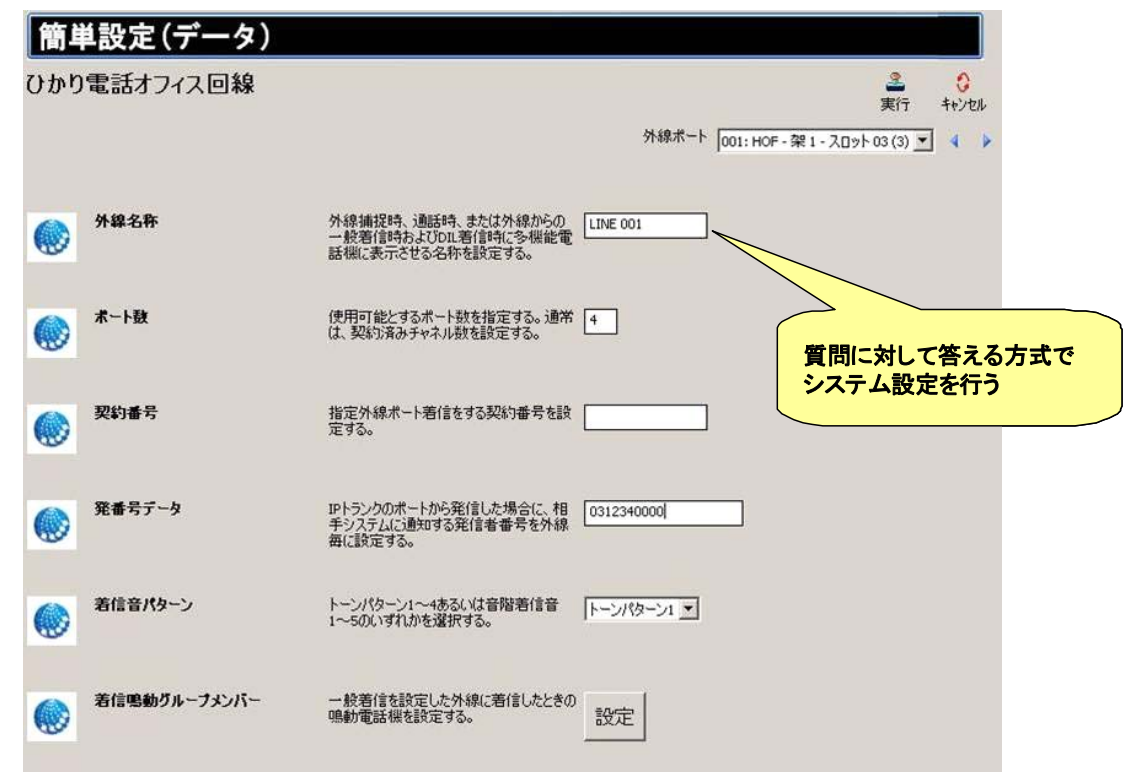